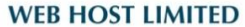

Unit A-D, 6/F, Wing Cheung Industrial Building No. 109 How Ming Street, Kwun Tong, Kowloon Tel : (852) 3575 1888 Fax: (852) 2540 7463 www.webhost.com.hk service@webhost.com.hk

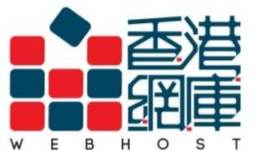

# How to setup an email account in Windows 10 Mail:

1. Open <Mail> in Metro UI

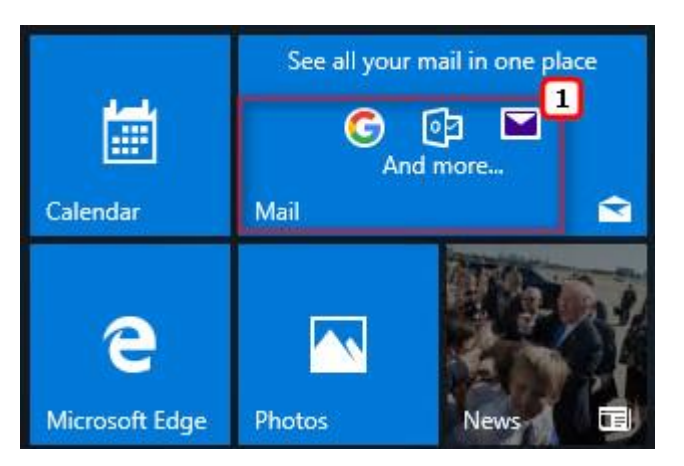

2. Click <Add account>

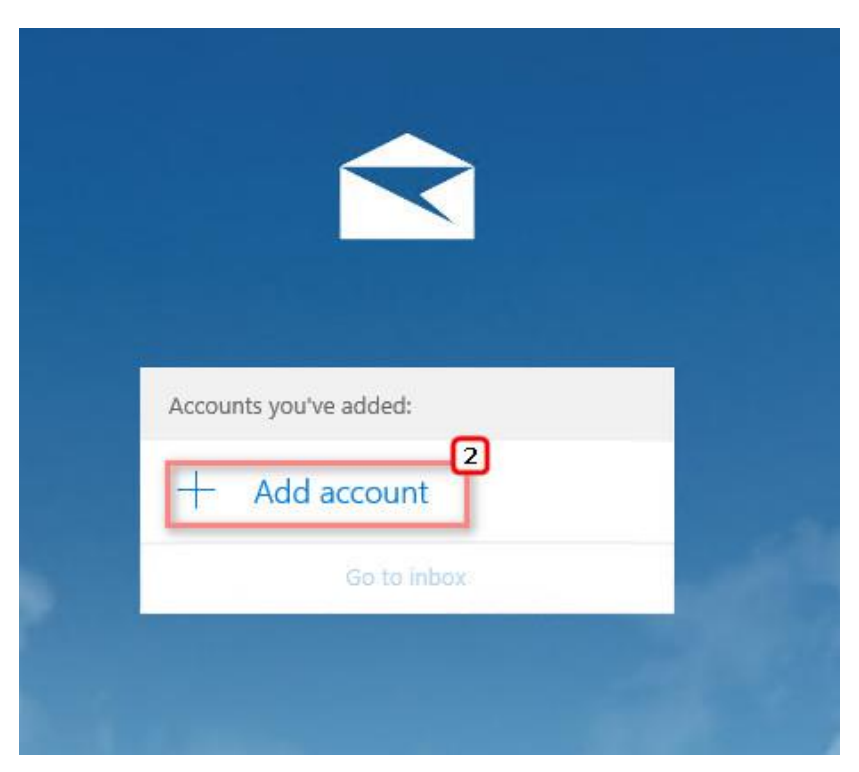

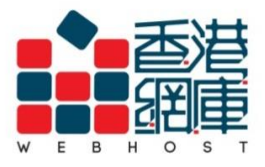

Unit A-D, 6/F, Wing Cheung Industrial Building No. 109 How Ming Street, Kwun Tong, Kowloon Tel : (852) 3575 1888 Fax: (852) 2540 7463 www.webhost.com.hk service@webhost.com.hk

## 3. Click <Advanced setup>

| Add an account                                        | ×     |
|-------------------------------------------------------|-------|
| Choose an account<br>EXChange<br>Exchange, Office 365 |       |
| Google                                                |       |
| Yahoo!                                                |       |
| iCloud                                                |       |
| Other account<br>POP, IMAP                            |       |
| Advanced setup                                        |       |
|                                                       | Close |

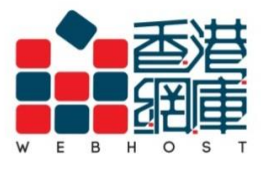

Unit A-D, 6/F, Wing Cheung Industrial Building No. 109 How Ming Street, Kwun Tong, Kowloon Tel : (852) 3575 1888 Fax: (852) 2540 7463 www.webhost.com.hk service@webhost.com.hk

### 4. Click <Internet email>

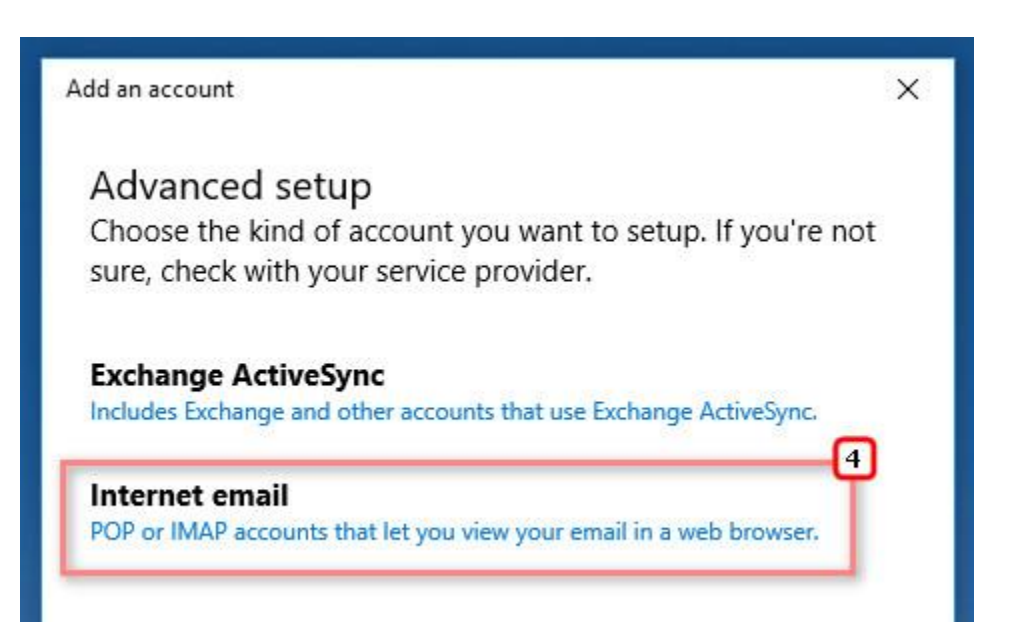

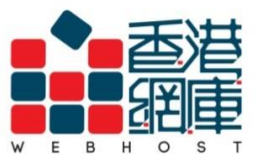

Unit A-D, 6/F, Wing Cheung Industrial BuildingNo. 109 How Ming Street, Kwun Tong, KowloonTel : (852) 3575 1888Fax: (852) 2540 7463www.webhost.com.hkservice@webhost.com.hk

- 5. Email address: Enter your email address (e.g. user@example.com)
- 6. User name: Enter your email address again (e.g. user@example.com)
- 7. Password: Enter your email password
- 8. Account name: Enter your name (you can enter what you want)
- 9. Send your messages using this name: Enter your name (you can enter what you want)

| Add an account                                      | × |
|-----------------------------------------------------|---|
| Internet email account                              |   |
| Email address                                       |   |
| user@example.com                                    |   |
| User name                                           | 6 |
| user@example.com                                    | T |
| Examples: kevinc, kevinc@contoso.com, domain\kevinc |   |
| Password                                            | 7 |
| •••••                                               |   |
| Account name                                        |   |
| user name                                           |   |
| Send your messages using this name                  |   |
| user name                                           |   |

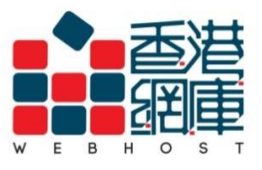

Unit A-D, 6/F, Wing Cheung Industrial Building No. 109 How Ming Street, Kwun Tong, Kowloon Tel : (852) 3575 1888 Fax: (852) 2540 7463 www.webhost.com.hk service@webhost.com.hk

 Incoming email server: Enter <Domain(without"dot").securemail.hk:993> (e.g. examplecom.securemail.hk:993)

- 11. Account type: Choose <IMAP4>
- 12. Outgoing (SMTP) email server: <ud.1025.hk:1025>
- 13. Select < Outgoing server requires authentication>
- 14. Select <Use the same user name and password for sending email>
- 15. Select <Require SSL for incoming email>
- 16. Deselect <Require SSL for outgoing email>
- 17. Click <Sign in>

| Incoming email server                                 | [10]          |  |
|-------------------------------------------------------|---------------|--|
| examplecom.securemail.hk:9                            | 93            |  |
| Account type                                          |               |  |
| IMAP4                                                 | ~             |  |
| Outgoing (SMTP) email server                          | 12            |  |
| ud.1025.hk:1025                                       |               |  |
| Outgoing server requires a                            | uthentication |  |
| Use the same user name and password for sending email |               |  |
| Require SSL for incoming email                        |               |  |
| Require SSL for outgoing email                        |               |  |
| Cancel                                                | 17<br>Sign in |  |

< Finish >